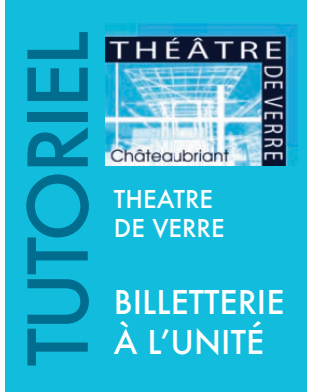

# Vous souhaitez acheter des billets à l'unité en ligne, nous allons vous guider dans votre réservation.

### VOUS ALLEZ EFFECTUER VOTRE PREMIERE COMMANDE EN LIGNE :

Si vous n'avez jamais communiqué votre e-mail à la billetterie du Théâtre, **vous devrez impérativement créer un compte** en cliquant sur « **S'inscrire** ». Renseignez les différentes zones (en majuscules pour les NOM, PRENON, ADRESSE). Votre mot de passe doit comprendre minimum 6 caractères dont une majuscule, une minuscule et un chiffre. Cliquez sur « créer mon compte». Un e-mail vous sera alors adressé.

|                    | -(0)-              | -(•)-                | -()-                   | -(•)           |
|--------------------|--------------------|----------------------|------------------------|----------------|
| Mon compte         | Mes infos          | Mon adresse          | Me contacter           | Valider        |
| -mail ou Identit   | é ID               |                      |                        |                |
| Confirmer l'e-ma   | ail                |                      |                        |                |
| Vot de passe       |                    |                      |                        |                |
| Confirmer le mo    | t de passe         |                      |                        |                |
| re mot de passe do | it comprendre mini | mum 6 caractères don | t une majuscule, une m | inuscule et un |

# **UVOTRE COMPTE EST DEJA CRÉÉ :**

Si vous avez déjà communiqué votre e-mail à la billetterie du Théâtre, vous devrez impérativement utiliser cette adresse. Lors de votre première commande, entrez cet e-mail et cliquez sur « mot de passe oublié ». Un e-mail vous sera alors adressé afin de générer un mot de passe (minimum 6 caractères dont une majuscule, une minuscule et un chiffre). Lors de vos prochaines commandes, vous devrez alors utiliser cet e-mail et ce mot de passe.

| Connectez-vous                                |  |
|-----------------------------------------------|--|
| E-mail ou Identité ID                         |  |
| Mot de passe                                  |  |
| Se connecter                                  |  |
| Mot de passe oublié ?                         |  |
| Vous n'avez pas encore de compte ? S'inscrire |  |

## Vous êtes à présent identifié(e) et pouvez commencer votre commande.

1 - Cliquez sur le bouton « acheter » du spectacle choisi.

2 - Cliquez sur la photo de la salle dans la zone où vous souhaitez être placé(e) : orchestre, parterre ou balcon.

**3 - Les places disponibles** s'affichent par un **point vert**. Lorsque vous cliquez sur une place, vous allez pouvoir vous « **asseoir virtuellement** » sur le fauteuil correspondant, afin de visualiser la scène depuis cette place.

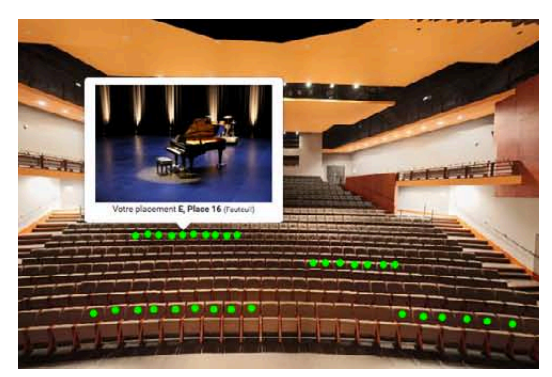

4 - Cliquez sur le bouton (x) places sélectionnées (en haut et à droite de l'écran).

5 - Modifiez si besoin le tarif de chaque place. Cliquez sur ajouter au panier.

6 - Sur cette page, vous devrez renseigner le mode d'obtention de vos billets. Nous vous recommandons l'impression à domicile (print@home) qui vous permet d'obtenir instantanément vos places et les imprimer vous-mêmes (gratuit). Le retrait au guichet sera imposé en cas de tarif réduit (à retirer, sur présentation d'un justificatif).

Pour une commande de billets imprimés par le théâtre, l'envoi courrier vous sera facturé en supplément du prix de la place. N'oubliez pas de cocher la case afin d'accepter les conditions générales de vente.

#### Attention, vous disposez de 40 mn pour valider votre commande.

7 - Cliquez ensuite sur valider et payer ma commande. Si vous utilisez un chèque cadeau, entrez le numéro de celui-ci, sinon passez cette étape et procédez au paiement par carte bancaire sur la plate-forme sécurisée.

**ATTENTION :** Certaines cartes bancaires nécessitent un code supplémentaire afin de finaliser une transaction. En cas de problème rencontré au moment du paiement, merci de contacter votre banque.

8 - Concernant l'achat de chèques cadeaux, vous pouvez également les acheter en ligne. A partir de la page d'accueil, dans la rubrique « boutique » sur la gauche, cliquez sur « produits ». Indiquez alors le montant du premier chèque et répéter l'opération si vous souhaitez en commander plusieurs. Puis suivez les instructions de paiement, comme pour l'achat de billets.

Les chèques cadeaux sont valables un an à partir de la date d'émission. Leur utilisation est fractionnable. Ils peuvent être utilisés comme moyen de paiement au guichet ou sur internet, sur la billetterie à l'unité ou les abonnements.

**9** - Enfin un **mail de confirmation** de votre commande vous sera envoyé. Si vous avez choisi l'impression à domicile, les billets sont en pièce jointe du message.

En cliquant sur votre **Espace Client** (page d'accueil, colonne de gauche), vous pouvez retrouver à tout moment :

- L'historique de vos commandes.
- Rééditer vos billets.
- Modifier vos coordonnées.
- Supprimer votre compte.
- Vous inscrire sur la liste d'attente (pour les spectacles complets).